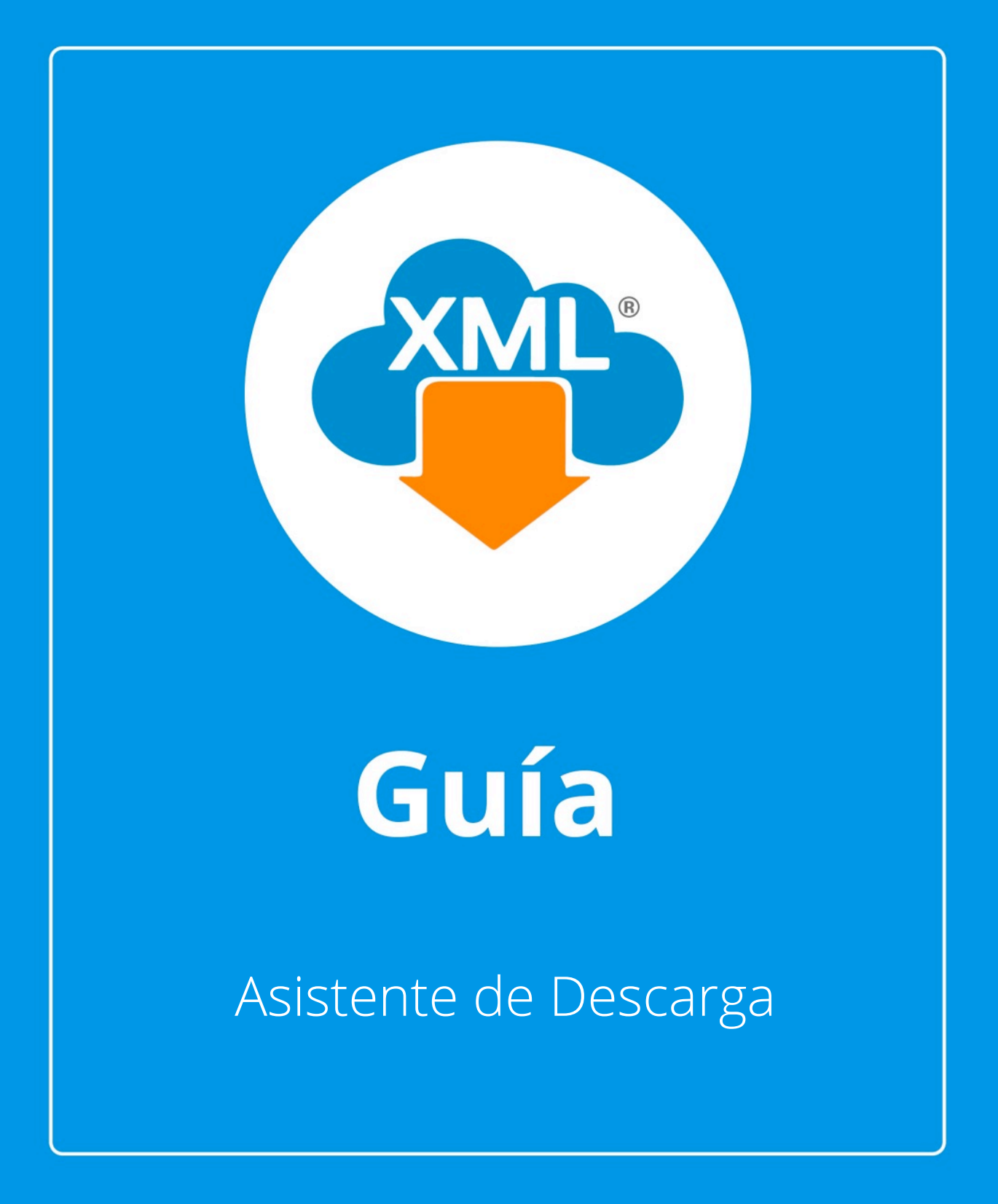

En esta guía aprenderás el uso del Asistente de Descarga esta herramienta nos ayuda a seleccionar los contribuyentes almacenados en el Catalogo de Empresas y tener un fácil y rápido acceso al portal SAT.

Tambien conoceremos como realizar un reporte de los CFDi Cancelados y utilizar los filtros del Módulo +D500.

# Paso 1:

Entramos en MiAdminXML, seleccionamos uno de los módulos de descarga, donde se encuentra la herramienta Asistente de Descarga.

Estos Módulos pueden ser:

- Módulo Descarga de XML gratis.
- Solicitud y recuperación de XML.
- Descarga Masiva +D500 XML •

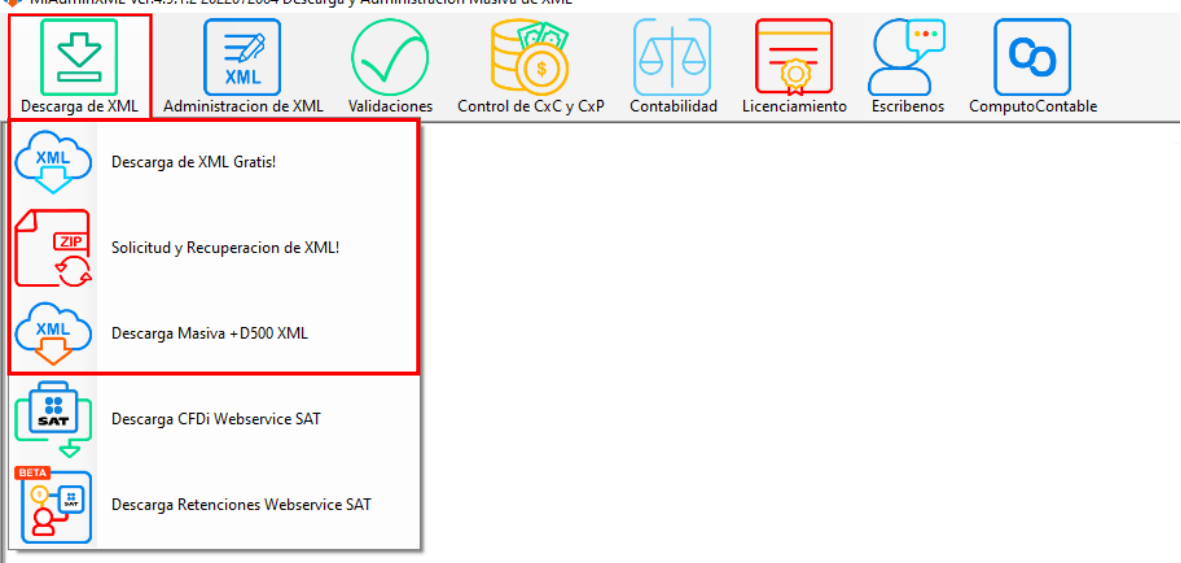

🍄 MiAdminXML Ver.4.9.1.2 2022072004 Descarga y Administracion Masiva de XML

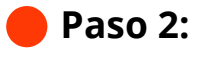

Se abrirá el módulo seleccionado, da clic en "Asistente de Descarga"

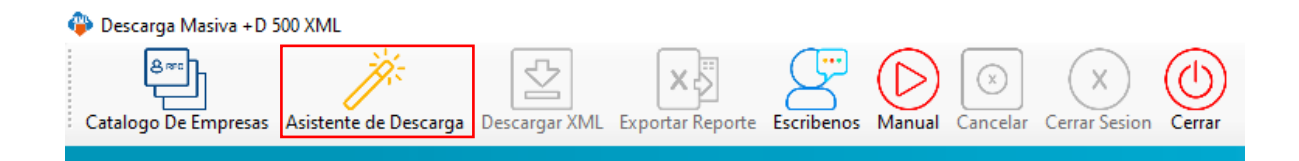

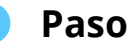

### Paso 3:

Ahora podemos ingresar el RFC y acceder a SAT.

| Ingrese RFC y Contraseña para conectarse al SAT |              |  |  |  |  |  |  |  |  |
|-------------------------------------------------|--------------|--|--|--|--|--|--|--|--|
| RFC: Contraseña: Codigo Captcha:                | Catalogo RFC |  |  |  |  |  |  |  |  |
| Acceder al SAT© Cerrar                          |              |  |  |  |  |  |  |  |  |

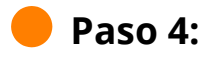

Con la opción Catálogo de empresas, podemos:

- Nuevo: Añadir los RFC de nuestros contribuyentes, solo debes anotar el RFC, razón social y clave CIEC.
- Modificar: Si cambiaste o te equivocaste de CIEC se puede cambiar, solo da doble clic sobre el contribuyente para seleccionarlo y modificarlo.
- Eliminar: Si deseas quitar un contribuyente de la lista solo selecciona el RFC que deseas eliminar.

| 4                          |          | ×           |  |  |  |  |  |  |
|----------------------------|----------|-------------|--|--|--|--|--|--|
| Catalogo de Contribuyentes |          |             |  |  |  |  |  |  |
|                            | Empresa: |             |  |  |  |  |  |  |
| + Nueva                    | RFC      | RazonSocial |  |  |  |  |  |  |
| Modificar                  |          |             |  |  |  |  |  |  |
| - Eliminar                 |          |             |  |  |  |  |  |  |
| (b) Cerrar                 |          |             |  |  |  |  |  |  |
|                            |          |             |  |  |  |  |  |  |
|                            |          |             |  |  |  |  |  |  |
|                            |          |             |  |  |  |  |  |  |
|                            |          |             |  |  |  |  |  |  |
|                            |          |             |  |  |  |  |  |  |
|                            |          |             |  |  |  |  |  |  |

Recuerda que el uso de RFC es ilimitado por lo que puedes almacenar todos tus contribuyentes.

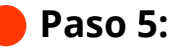

Una vez que realizamos la búsqueda de nuestra información podemos obtener el total de CFDi encontrados en SAT, contamos con las opciones de VER para realizar un filtrado de nuestra información. El primer reporte que aparece en pantalla contiene el total de CFDi Vigentes y cancelados.

| Descarga Masiva +D                                                                                              | Decargo Maxiv - D 500 004. |            |                                        |              |                    |                  |                       |         |           |         |                        |         |                    |                         |                                       |
|----------------------------------------------------------------------------------------------------|----------------------------|------------|----------------------------------------|--------------|--------------------|------------------|-----------------------|---------|-----------|---------|------------------------|---------|--------------------|-------------------------|---------------------------------------|
|                                                                                                    |                            |            |                                        |              |                    |                  |                       |         |           |         |                        |         |                    |                         |                                       |
| Catalogo De Empresa: Asiatente de Descarga ZMAL Espontar Reporta Escribenos Manual Concedur Cenar Secion Cemar  |                            |            |                                        |              |                    |                  |                       |         |           |         |                        |         |                    |                         |                                       |
| Les Good                                                                                                    |                            |            |                                        |              |                    |                  |                       |         |           |         |                        |         |                    |                         |                                       |
| UUD                                                                                                    | Descargado                 | RFC Emisor | Nombre<br>Emisor                       | RFC Receptor | Nombre<br>Receptor | Fecha<br>Emision | Fecha<br>Cettficacion | RFC PAC | Total     | Tipo    | Estatus<br>cancelacion | Estado  | Estatus<br>proceso | Fecha de<br>Cancelacion | ^                                     |
| Þ                                                                                                    | s                          |            |                                        |              |                    | 2021-01-01       | 2021-01-02            |         | 0.00      | Pago    | Cancelable sin a       | Vigente |                    |                         |                                       |
|                                                                                                    | 9                          |            |                                        |              | 1.00               | 2021-01-01       | 2021-01-02            |         | 0.00      | Pago    | Cancelable sin a       | Vigente |                    |                         |                                       |
|                                                                                                    | s                          |            | Ī                                      | Ī            | 1                  | 2021-01-01       | 2021-01-02            |         | 0.00      | Pago    | Cancelable sin a       | Vigente |                    |                         |                                       |
|                                                                                                    | s                          |            | Ι                                      | I            | F                  | 2021-01-01       | 2021-01-02            |         | 0.00      | Pago    | Cancelable sin a       | Vigente |                    |                         |                                       |
|                                                                                                    | s                          |            | Ι                                      | Ι            | F                  | 2021-01-01       | 2021-01-02            |         | 26406.34  | Ingreso | Cancelable sin a       | Vigente |                    |                         |                                       |
|                                                                                                    | S                          |            | Ī                                      |              | 1                  | 2021-01-02       | 2021-01-02            |         | 84.68     | Ingreso | No cancelable          | Vigente |                    |                         |                                       |
|                                                                                                    | s                          |            |                                        |              | 1                  | 2021-01-02       | 2021-01-04            |         | 334555.26 | Ingreso | No cancelable          | Vigente |                    |                         |                                       |
|                                                                                                    | s                          |            | Ī                                      | Ī            | 1                  | 2021-01-03       | 2021-01-04            |         | 337193.64 | Ingreso | No cancelable          | Vigente |                    |                         |                                       |
|                                                                                                    | s                          |            | Ι                                      | Ι            | F                  | 2021-01-04       | 2021-01-05            |         | 348912.83 | Ingreso | No cancelable          | Vigente |                    |                         |                                       |
|                                                                                                    | Si                         |            | Ι                                      | I            | F                  | 2021-01-04       | 2021-01-04            |         | 594.12    | Ingreso | Cancelable sin a       | Vigente |                    |                         |                                       |
|                                                                                                    | s                          |            |                                        |              |                    | 2021-01-04       | 2021-01-04            |         | 0.01      | Egreso  | Cancelable sin a       | Vigente |                    |                         |                                       |
|                                                                                                    | s                          |            | Ī                                      | Ī            | 1                  | 2021-01-05       | 2021-01-06            |         | 0.00      | Egreso  | Cancelable sin a       | Vigente |                    |                         |                                       |
|                                                                                                    | s                          |            |                                        |              |                    | 2021-01-05       | 2021-01-05            |         | 59.16     | Ingreso | Cancelable sin a       | Vigente |                    |                         |                                       |
|                                                                                                    | s                          |            | Ι                                      | I            | F                  | 2021-01-05       | 2021-01-05            |         | 0.00      | Pago    | Cancelable sin a       | Vigente |                    |                         |                                       |
|                                                                                                    | s                          |            |                                        |              | 1                  | 2021-01-05       | 2021-01-07            |         | 4700.00   | Ingreso | Cancelable sin a       | Vigente |                    |                         |                                       |
|                                                                                                    | s                          |            |                                        |              |                    | 2021-01-05       | 2021-01-05            |         | 378.82    | Ingreso | Cancelable sin a       | Vigente |                    |                         |                                       |
|                                                                                                    | s                          |            | Ι                                      | I            | F                  | 2021-01-05       | 2021-01-05            |         | 35610.06  | Ingreso | No cancelable          | Vigente |                    |                         |                                       |
|                                                                                                    | s                          |            | Ι                                      | I            | F                  | 2021-01-05       | 2021-01-07            |         | 330388.48 | Ingreso | No cancelable          | Vigente |                    |                         |                                       |
|                                                                                                    | s                          |            | Ī                                      |              | 1                  | 2021-01-06       | 2021-01-06            |         | 0.00      | Pago    | Cancelable sin a       | Vigente |                    |                         |                                       |
|                                                                                                    | s                          |            |                                        |              | 1                  | 2021-01-06       | 2021-01-06            |         | 8600.00   | Ingreso | Cancelable con a       | Vigente |                    |                         |                                       |
|                                                                                                    | s                          |            |                                        |              |                    | 2021-01-08       | 2021-01-08            |         | 782.55    | Ingreso | No cancelable          | Vigente |                    |                         |                                       |
|                                                                                                    | s                          |            | Ι                                      | Ι            | F                  | 2021-01-08       | 2021-01-08            |         | 897.55    | Ingreso | No cancelable          | Vigente |                    |                         |                                       |
|                                                                                                    | s                          |            | Ī                                      | Ī            | T.                 | 2021-01-08       | 2021-01-11            |         | 343372.43 | Ingreso | No cancelable          | Vigente |                    |                         |                                       |
|                                                                                                    | 9                          |            | Ι                                      | 1            | ŀ                  | 2021-01-08       | 2021-01-10            |         | 90597.53  | Egreso  | Cancelable sin a       | Vigente |                    |                         |                                       |
|                                                                                                    | s                          |            | Ī                                      | Ī            | 1                  | 2021-01-09       | 2021-01-09            |         | 2238.80   | Ingreso | No cancelable          | Vigente |                    |                         |                                       |
|                                                                                                    | si                         |            | Ī                                      | Ι            | ŀ                  | 2021-01-11       | 2021-01-11            |         | 0.00      | Pago    | Cancelable sin a       | Vigente |                    |                         |                                       |
|                                                                                                    | s                          |            | Ι                                      | ]            | I                  | 2021-01-11       | 2021-01-11            |         | 0.00      | Pago    | Cancelable sin a       | Vigente |                    |                         |                                       |
|                                                                                                    | s                          |            |                                        | I            |                    | 2021-01-11       | 2021-01-11            |         | 824.74    | Ingreso | Cancelable sin a       | Vigente |                    |                         | · · · · · · · · · · · · · · · · · · · |
| Descarga finalizada.                                                                                            |                            |            |                                        |              |                    |                  |                       |         |           |         |                        |         | Ree                | cibidas Año:2021        | Mes:0 Día:0                           |
|                                                                                                    |                            |            |                                        |              |                    |                  |                       |         |           |         |                        |         |                    |                         |                                       |
| Estadísticas de la Lis                                                                                          | sta del SAT                | Esta       | disticas de la Desc                    | carga        |                    |                  |                       |         |           |         |                        |         |                    |                         |                                       |
| Total de CEDe                                                                                                   | 1572 Vero                  | Estad      | o de la Descarga<br>irrados 1550 do 15 | 550          |                    |                  |                       |         |           |         |                        |         |                    |                         |                                       |
| Vigentes:                                                                                                    | 1550 Vero                  | Desca      | rgados: 0                              |              |                    |                  |                       |         |           |         |                        |         |                    |                         |                                       |
| Cancelados:                                                                                                    | 22 Ver>                    | > No De    | escargados: 0                          | Ver>>        |                    |                  |                       |         |           |         |                        |         |                    |                         |                                       |
| no scentificados:                                                                                               | v vero                     | Tierry     | o de Descarga:                         | 00:00:21     |                    |                  |                       |         |           |         |                        |         |                    |                         |                                       |
| RFC: Conecion Establiciós con el SAT Ruta de Boveda XML: C/Admin/ML/Boveds/EDD). Licencia Profesional Archivada |                            |            |                                        |              |                    |                  |                       |         |           |         |                        |         |                    |                         |                                       |

## Paso 7:

Podemos filtrar los datos solo por vigentes o cancelados y realizar su propio reporte.

Nota: este reporte es un resumen de la información que encontramos directamente del portal del SAT, en estas columnas podemos conocer los datos del Esquema de Cancelación como la fecha de cancelado la cual es importante conocer en los archivos recibidos ya que cuando se encuentran Cancelados no es posible descargar el XML.

);Y listo! Es momento de usar tu licencia.

#### ¿Necesitas ayuda?

Llámanos a nuestro número de atención telefónica

771 285 0074

#### Horario de Atención

Lunes a viernes: 9:00 a 14:00 y de 15:00 a 18:00.